## 科技云会——本地录制转换中断或未完成 问题的处理办法

科技云会的会议录制后,可能会出现录制的会议无法转换的情况。 这可能是因为在会议结束后的自动转换过程中,转换出现了异常或用 户停止了转换。

会议无法转换的原因及用户继续完成录制会议转换的具体步骤如 下:

一、方法一

用户在录制完成后,点击停止录制。并在会议结束后点击"结束会议"。

| し<br>静音 | ^ | ●<br>停止视频                            | ^ | <u></u> 1<br>管理参会者 | ▲<br>→<br>共享屏幕 | ^ | ₩<br>● ● ● ● ● ● ● ● ● ● ● ● ● ● ● ● ● ● ● | 1<br>1 1<br>1<br>1<br>1<br>1<br>1<br>1<br>1<br>1<br>1<br>1<br>1<br>1<br>1 | 结束会议 |
|---------|---|--------------------------------------|---|--------------------|----------------|---|--------------------------------------------|---------------------------------------------------------------------------|------|
|         |   |                                      |   |                    |                |   |                                            | 停止录制(AIT+R)                                                               |      |
| <br>静音  | ^ | ●●●●●●●●●●●●●●●●●●●●●●●●●●●●●●●●●●●● | ^ | 1<br>管理参会者         | <br>共享屏幕       | ^ | <b>9</b> 90<br>聊天                          | ◎                                                                         | 结束会议 |

 会议结束后,录制完成的文件会自动转换。此时录制文件转换的弹 窗将自动弹出。若此时用户点击弹窗上方红叉,录制文件夹的转换 将停止。

| 科技云会 - 转换录制文件 | ŧ      |
|---------------|--------|
| 观看前您需要将录制文    | 《件进行转换 |
|               |        |
|               | 11%    |

## 文件夹中的文件将只有部分完成转换。

| 名称                                    | 修改日期      |
|---------------------------------------|-----------|
| audio_only.m4a.tmp                    | 2020/4/16 |
| double_click_to_convert_01.meetingrec | 2020/4/16 |
| double_click_to_convert_02.meetingrec | 2020/4/16 |
| meetingrec_0.mp4.tmp                  | 2020/4/16 |

 此时存放录制内容的文件夹可以从用户默认的文件夹中找到。(认 文件夹的位置可以通过点击"设置"-"录制"找到。点击"打开" 即可打开录制文件存放的文件夹。

| 🛆 设置   |                                                  | $\times$ |
|--------|--------------------------------------------------|----------|
| ② 常规   | 本地录制 位置: C:\Users\86188\AppData\Local\ 打开 更改保存位置 |          |
| 🖸 视频   | 剩余142 GB。                                        |          |
| 合 音频   | <ul> <li>选择会议结束后录制文件的保存位置</li> </ul>             |          |
| ◎ 录制   | ○ 为每个发言者单独录制音轨                                   |          |
|        | ○ 提高录制视频的兼容性 ⑦                                   |          |
| 1 统计信息 | ○ 在录制中加入时间戳 ⑦                                    |          |
| 前 辅助功能 | ✓ 在屏幕共享期间录制视频                                    |          |
|        | ○ 视频在录制文件里将呈现在共享内容的旁边                            |          |
|        |                                                  |          |
|        |                                                  |          |

4. 欲转化未完成转化的文件, 用户可以将文件夹中需要转化的文件

".meetingrecording"的后缀修改成 ".zoom"。

| 名称                              | 修改日期       |
|---------------------------------|------------|
| audio_only.m4a.tmp              | 2020/4/161 |
| double_click_to_convert_01.zoom | 2020/4/161 |
| double_click_to_convert_02.zoom | 2020/4/161 |
| meetingrec_0.mp4.tmp            | 2020/4/161 |

点右键选择打开方式,选择其他程序,进入科技云会目录:

C:\Program Files (x86)\科技云会,选择"zTscoder.exe"打开文件。

|     |                                                                                                    | _      | -                    |              |                      | $\times$ |
|-----|----------------------------------------------------------------------------------------------------|--------|----------------------|--------------|----------------------|----------|
| [   | 查看                                                                                                    |        |                      |              | $\sim$               | ?        |
| Pro | gram Files (x86) 》科技云会 》                                                                                                    | v<br>ق | 搜                    | [索"科         | 技                    | Q        |
| ^   | 名称                                                                                                    | 修改     | <u>次日</u> 算          | 朝            |                      | ^        |
|     | zcscpthost                                                                                                    | 20     | 19/1                 | 2/17         | 8:26                 |          |
|     | zCSCptService                                                                                                    | 20     | 19/1                 | 2/17         | 8:26                 |          |
|     | 🗟 zData.dll                                                                                                    | 20     | 19/1                 | 2/17         | 8:26                 |          |
|     | 🗟 zlt.dll                                                                                                    | 20     | 19/1                 | 2/17         | 8:26                 |          |
| ÷   | 🗟 zmb.dll                                                                                                    | 20     | 19/1                 | 2/17         | 8:26                 |          |
|     | zoom_sdk_dotnet_wrap.dll                                                                                                    | 20     | 20/1                 | /20 1        | 4:19                 |          |
|     | zoom_sdk_dotnet_wrap.dll.metagen                                                                                                    | 20     | 19/1                 | 2/18         | 15:29                | )        |
|     | 🗟 zSDK.dll                                                                                                    | 20     | 19/1                 | 2/17         | 8:26                 |          |
|     | zTscoder                                                                                                    | 20     | 19/1                 | 2/17         | 8:26                 |          |
|     | <ul> <li>zVideoAp 文件说明: Zoom Meetings</li> <li>zVideoUI.</li> <li>公司: Zoom Video Communications,<br/>文件版本: 4.4.57220.1211</li> <li>zWebSerg 公共版本: 9.000 (2010) 15 200</li> </ul> | Inc.   | 19/1<br>19/1<br>19/1 | 2/17<br>2/17 | 8:26<br>8:26<br>8:26 |          |
|     | New Society 创建日期: 2020/2/19 15:36<br>New ZWinRes.c 大小: 224 KB                                                                                                    |        | 19/1                 | 2/17         | 8:26                 |          |
|     | 🐁 zzhost.dll                                                                                                    | 20     | 19/1                 | 2/17         | 8:26                 |          |
|     | 🗟 zzplugin.dll                                                                                                    | 20     | 19/1                 | 2/17         | 8:26                 | ~        |
| ~   | <                                                                                                    |        |                      |              |                      | >        |

文件即可转换成功。

playback.m3u

## 二、方法二

- 1、启动一个会议,开启录制。
- 2、将原来的上面那两个录制文件改回扩展名.meetingrec

- 3、将这两个文件复制正在录制的那个会议目录,并替换
- 4、结束会议
- 5、这时就会启动转换了。

## 若出现如图所示的提示,也可采用方法二解决:

| ease check the dest | ination folder to make sure you have folder |
|---------------------|---------------------------------------------|
| cess and enough sto | brage space. (Error code: 014)              |
|                     |                                             |
|                     |                                             |
|                     |                                             |
|                     |                                             |

录制的转换在会议结束后才会开始。结束录制后,用户点击结束会议, 文件将会自动完成转换。